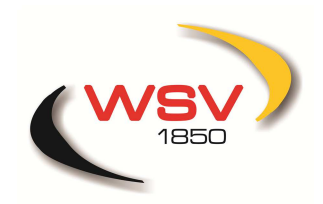

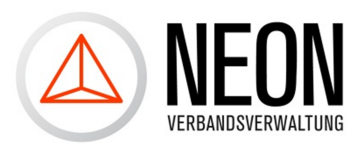

## Anleitung: Etikettendruck

Schritt 1: Von der Startseite aus gelangen Sie in den Bereich "Konfiguration".

| NEON verbandsverwaltung |                                                                                                    |              |            |            |         |            |             |               |  |              |          |       |   |
|-------------------------|----------------------------------------------------------------------------------------------------|--------------|------------|------------|---------|------------|-------------|---------------|--|--------------|----------|-------|---|
|                         | Startseite                                                                                                    | Organisation | Verwaltung | Stammdaten | Anträge | Rechnungen | Operationen | Konfiguration |  |              |          |       |   |
| Sta                     | artseite                                                                                                    | <b>(+)</b>   |            |            |         |            |             |               |  |              |          |       |   |
|                         | ) NEON Ne                                                                                                    | ews          |            |            |         |            |             |               |  | Contra 1466. | <b>•</b> | ▲   × |   |
|                         | SEPA wir                                                                                                    | d kommen     |            |            |         |            |             |               |  |              |          |       |   |
|                         | 07.04.2013 - NEON Verbandsverwaltung und SEPA<br>Nach vielen Anfragen möchten wir alle über diesen Weg informieren. Natürlich ist es vorgesehen, dass die NEON Verbandsverwaltung ab Februar<br>2014 nicht mehr das DTA Lastschriftverfahren, sondern das SEPA (europäische Lastschriftverfahren) einsetzt. So werden im Laufe des Jahres alle<br>notwendigen Schritte eingerichtet, dass Sie problemlos ab Februar 2014 Ihre Lastschriftverifahrenzüge mit dem SEPA Verfahren machen können. |              |            |            |         |            |             |               |  |              |          |       |   |
|                         | NEON ist online                                                                                                    |              |            |            |         |            |             |               |  |              |          |       |   |
|                         | 01.03.2013 - Kult Software präsentiert die NEON Verbandsverwaltung!<br>Herzlich willkommen in der neuen Verbandsverwaltung der Schützen. Nach langjähriger Zusammenarbeit mit den Schützenverbänden dürfen wir uns<br>glücklich schätzen Ihnen hiermit das neue System zur Verwaltung aller relevanten Informationen zu präsentieren.<br>Wir hoffen mit diesem System Ihre täglichen Arbeit zu vereinfachen.                                                                                  |              |            |            |         |            |             |               |  |              |          |       |   |
| L                       |                                                                                                    |              |            |            |         |            |             |               |  |              |          |       | ] |

## Schritt 2: Dort klicken Sie auf "Etiketten".

| Abrechnung   | Layout          |     |                                                                  |
|--------------|-----------------|-----|------------------------------------------------------------------|
| Anträge      | Seitenrand oben | 0   | Angabe in 'cm' und bitte eine '.' als Komma-Trennzeichen angeben |
| Automatismus | Anzahl Reihen   | 1   |                                                                  |
| Etiketten    | Anzahl Spalten  | 1   |                                                                  |
| Export       | Papiergröße     |     |                                                                  |
| Charteuqueia | Breite          | 9   | Angabe in 'cm' und bitte eine '.' als Komma-Trennzeichen angeben |
| Sportauswels | Höhe            | 3.9 | Angabe in 'cm' und bitte eine '.' als Komma-Trennzeichen angeben |
|              | Etikettengröße  |     |                                                                  |
|              | Breite          | 8.5 | Angabe in 'cm' und bitte eine '.' als Komma-Trennzeichen angeben |
|              | Höhe            | 3.4 | Angabe in 'cm' und bitte eine '.' als Komma-Trennzeichen angeben |

In die verschiedenen Felder müssen Sie nun die erforderlichen Größenangaben ihrer Etiketten eintragen.

Schritt 3: Um nun beispielsweise Adressetiketten Ihrer Mitglieder ausdrucken zu können, gehen Sie in den Bereich Organisation.

|           | NEON VERBANDSVERWALTUNG           |                         |                                   |                                                                   |  |  |  |  |  |  |  |  |  |
|-----------|-----------------------------------|-------------------------|-----------------------------------|-------------------------------------------------------------------|--|--|--|--|--|--|--|--|--|
|           | Starseite Organisation Verwaltung | Stammdaten Anträge Rech | nnungen Operationen Konfiguration |                                                                   |  |  |  |  |  |  |  |  |  |
| Kor       | nfiguration                       |                         |                                   |                                                                   |  |  |  |  |  |  |  |  |  |
|           |                                   |                         |                                   |                                                                   |  |  |  |  |  |  |  |  |  |
|           | Abrechnung                        | Layout                  |                                   |                                                                   |  |  |  |  |  |  |  |  |  |
|           | Anträge                           | Seitenrand oben         | 0                                 | Angabe in 'cm' und bitte eine '.' als Komma-Trennzeichen angeben  |  |  |  |  |  |  |  |  |  |
|           | Automatismus                      | Anzahl Reihen           | 1                                 |                                                                   |  |  |  |  |  |  |  |  |  |
| Etiketten |                                   | Anzahl Spalten          | 1                                 |                                                                   |  |  |  |  |  |  |  |  |  |
|           | Export                            | Papiergröße             |                                   |                                                                   |  |  |  |  |  |  |  |  |  |
|           | Sonstiges                         | Proite                  | 0                                 | Angeles in 'any' und hitte sine '' als Komme Tronnzeishen angeles |  |  |  |  |  |  |  |  |  |
|           | Sportausweis                      | Dreite                  | 3                                 | Angabe in chi uno bitte eine , ais Komma-Trennzeichen angeben     |  |  |  |  |  |  |  |  |  |
|           |                                   | Höhe                    | 3.9                               | Angabe in "cm" und bitte eine "." als Komma-Trennzeichen angeben  |  |  |  |  |  |  |  |  |  |

Schritt 4: Dort die gewünschten Mitglieder anklicken und anschließend auf "Etiketten drucken" klicken. Es öffnet sich ein weiteres Fenster, dieses mit "Ok" bestätigen.

| + Neues Mitchied Etiketten drucken |                        |                                |  |  |  |  |  |  |  |
|------------------------------------|------------------------|--------------------------------|--|--|--|--|--|--|--|
| Nachname                           | † Vorname              |                                |  |  |  |  |  |  |  |
|                                    |                        |                                |  |  |  |  |  |  |  |
|                                    |                        |                                |  |  |  |  |  |  |  |
|                                    |                        |                                |  |  |  |  |  |  |  |
|                                    |                        |                                |  |  |  |  |  |  |  |
|                                    |                        |                                |  |  |  |  |  |  |  |
|                                    | en drucken<br>Nachname | en drucken<br>Nachname Vorname |  |  |  |  |  |  |  |

Tipp: Über Klick auf das grün markierte Kästchen werden alle Mitglieder auf der Seite auf einmal markiert. Außerdem können Sie am Ende der Seite wählen, wie viele Mitglieder pro Seite angezeigt werden sollen (s. folgende Graphik). Haben Sie bsp. insgesamt 150 Mitglieder, so können Sie sich diese allesamt auf einer Seite anzeigen lassen und diese gleichzeitig markieren und ausdrucken.

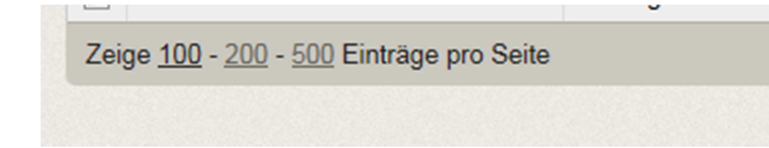

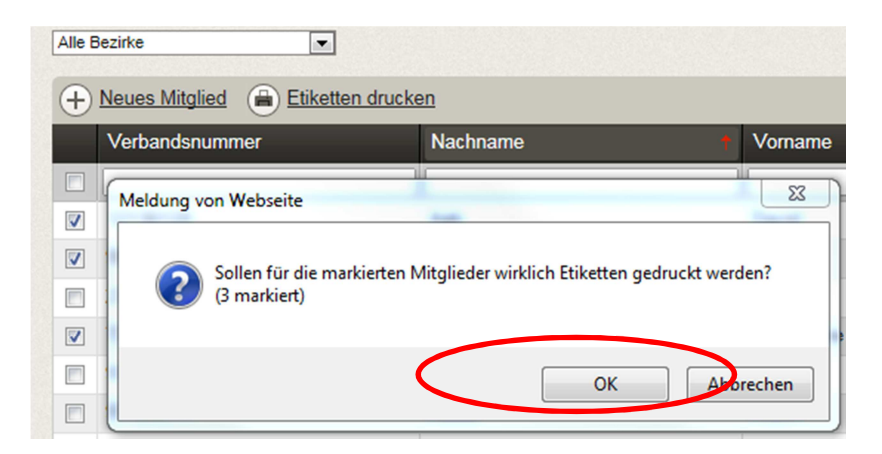

## Schritt 5: Im Folgenden wird eine PDF-Datei erzeugt, die Sie öffnen/speichern und ausdrucken können.

| Möchten Sie " <b>etiketten.pdf</b> " (2,92 KB) von " <b>wsv.neon-portal.de</b> " öffnen oder speichern? | Öffnen | Speichern | • | Abbrechen | × |
|----------------------------------------------------------------------------------------------------|--------|-----------|---|-----------|---|
|                                                                                                    |        |           |   |           |   |